Audience: Provider

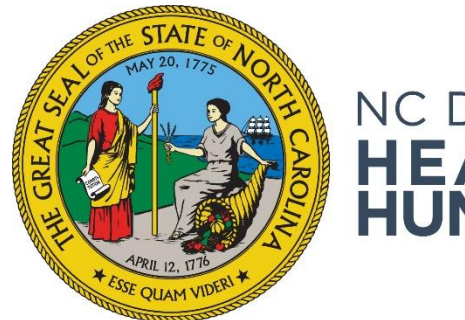

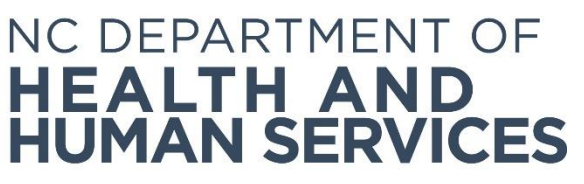

# Background Check System Introduction and Login Information

Provider User Guide Version 01 June 2018

## Contents

| Introduction                          | .3 |
|---------------------------------------|----|
| Conventions Used in This Guide        | .4 |
| Accessing the Background Check System | .4 |
| Using the Home Page                   | .6 |
| Resetting Your Password               | .7 |

## Introduction

Welcome to the *NC DHHS Automated Background Check System User's Guide*. This guide introduces you to the features of the NC DHHS Automated Background Check System (NC DHHS ABCMS) and provides detailed instructions for using the system.

The NC DHHS ABCMS is a web-based application that has been developed to assist long term care (LTC) providers perform registry checks and process fingerprint-based background checks for employment applicants in an efficient and effective manner. The NC DHHS ABCMS also helps providers store applicant and employee records and print forms associated with pre-employment checks.

The following capabilities are available to providers on this easy-to-use, automated system:

- Manage user accounts
- Update your provider information
- Add new applicants
  - Complete licensure check for active applicant licenses
  - Complete registry checks for applicant offenses
  - Interface with live scan vendor websites to schedule fingerprint appointments
  - Pay for fingerprinting and criminal history checks
  - Print forms
- Connect to applications already in process for another provider
- Track applicant fingerprinting
- Upload associated documents
- Track applications at various stages using the following lists: Not Yet Submitted, Flagged for Review, Determination In-Process, and Determination Available
- Enter employment information (for both provisional and permanent employment)
- Track employees with various statuses using the following lists: Provisional, Permanent, and Separated
- Verify employment of permanent employees
- Upload a current employee roster for use in automated monthly registry rechecks
- Generate provider reports

## **Conventions Used in This Guide**

The following table describes the typographic conventions used in this guide:

| This convention | Is used to indicate                                            |
|-----------------|----------------------------------------------------------------|
| Bold type       | Items such as buttons and field names on NC DHHS ABCMS screens |
| Italic type     | Document titles and variable text                              |
| "Double Quotes" | Section and chapter titles within the text                     |
| 1, 2, 3         | A series of steps used to complete a procedure                 |
| a, b, c         | Subordinate steps used to complete a procedure                 |

## Accessing the Background Check System

You will need Internet Explorer version 8.0 or higher for the system to run properly on your computer. You will need Adobe Acrobat to view and print system generated forms. To access the system:

1. Enter your **Username** and **Password** and click the **Login** button.

Your System Administrator will assign your **Username** and provide it to you. You will receive your initial system-generated **Password** via email.

| Login                                            |                 |   |
|--------------------------------------------------|-----------------|---|
| <ul> <li>Username:</li> <li>Password:</li> </ul> | Forgot Password | l |
|                                                  | Login           | J |

Your **Username** is not case sensitive; your **Password** is case sensitive; therefore, take caution when typing in your **Password**.

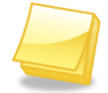

If you are using cut and paste to insert your system generated **Password**, please ensure that you do not include any spaces before or after the **Password**. If you incorrectly enter your **Password** more than three times, you will be locked out of the NC DHHS ABCMS and will need your System Administrator to unlock your login account. 2. If you are logging into the system for the first time, you will be prompted to accept the **End User License Agreement** for the system.

| Health Service Regulation<br>Health and Kurhan Services                                                                                                    | Rectangular Snip                                                                                                    |
|----------------------------------------------------------------------------------------------------|----------------------------------------------------------------------------------------------------|
| End User License Agreement                                                                                                    |                                                                                                    |
| Terms and Conditions                                                                                                    |                                                                                                    |
| Terms and Conditions:                                                                                                    |                                                                                                    |
| The NC DHHS Automated Background Check Management System (ABCMS) is a password protected w<br>username and password, the user is agreeing to the set of conditions below. The user and their license<br>limited to, set of username and password policies: The user and their licensed facility/agency are entit<br>licensed facility/agency usernames and passwords assigned to users at their licensed facility/agency. I<br>time. The user and their licensed facility/agency are entirely responsible for all activities that occur on<br>facility/agency is responsible for the management of your licensed facility/agency. If an employee is no lo<br>due to change in employment status, role assignment or job function, access must be disabled immed<br>website Administrator of your licensed facility/agency will regularly audit the list of usernames associa<br>accounts are up-to-date and accurate and that users are assigned to the correct role within the NC Dr | vebsite. By logging into the website with an authorized<br>ed facility/agency will adhere to the following, but not<br>rely responsible for maintaining the confidentially of the<br>Usernames and passwords are not to be shared at any<br>this site under their usernames. The licensed<br>uld include disabling and enabling access to the<br>nger authorized to access the NC DHHS ABCMS website<br>tiately for that user. The authorized NC DHHS ABCMS<br>ited with your licensed facility/agency to ensure all<br>HHS ABCMS application. |
| The licensed facility/agency must notify the NC Department of Health and Human Services (DHHS) Pri<br>known or suspected unauthorized use of the user's username and password or any other breach in set<br>http://www.ncdhhs.gov/about/administrative-divisions-offices/office-privacy-security. Dissemination of<br>prohibited without the expressed written consent from the NC State Bureau of Investigation (NC SBI).<br>parties prior to dissemination of CJI. Proper precautions, such as privacy screens on monitors and scre<br>viewing CJI within the web site. By accessing the NC DHHS ABCMS website, the user is acknowledging<br>System usage will be monitored, recorded and subject to audit. Use of the system indicates consent of<br>system is prohibited and may be subject to criminal and/or civil penalties.                                                                                                    | ivacy and Security Office (PSO) immediately of any<br>curity by reporting a privacy or security incident at:<br>of Criminal Justice Information (CJI) is strictly<br>. Prerequisite agreements must be in place between<br>een saver "Wait" restrictions are to be in place when<br>g that he/she is accessing a restricted application.<br>f monitoring and recording. Unauthorized use of the                                                                                                    |
| By clicking the check box. (I accept the Terms and Conditions of the End User License Agreement) bel<br>understand, and accept the terms and conditions as stated in the End User License Agreement.                                                                                                    | low, I acknowledge and confirm that I have read,                                                                                                    |
| □I accept the                                                                                                    | Terms and Conditions of the End User License Agreement                                                                                                    |
| Print                                                                                                    | Cancel Submit                                                                                                    |

3. When logging in for the first time you will also be prompted to change your **Password** and to select at least one **Security Question** and provide an answer to it.

| Required                                                                                                    | Password Rules                                                                                                    |
|----------------------------------------------------------------------------------------------------|----------------------------------------------------------------------------------------------------|
| Current Password: New Password: Confirm New Password: Security Question: Security Answer: Confirm Security Answer: | Must be 8 - 16 characters.<br>One or more uppercase letters.<br>One or more lowercase letters.<br>One or more numbers.<br>One or more special characters.<br>Cannot reuse prior passwords. |
| Cancel Submit                                                                                                    |                                                                                                    |
|                                                                                                    |                                                                                                    |

4. If you are not logging into the system for the first time, the Home page will display.

|          |                        |                     |              |               |                 |                  | Help   My Account   Logout                                 |
|----------|------------------------|---------------------|--------------|---------------|-----------------|------------------|------------------------------------------------------------|
| 1        | Health Sel             | rvice Regulation    |              |               |                 |                  |                                                            |
|          |                        |                     |              |               |                 |                  |                                                            |
| Home     | Applications           | Employees           | Search       | Reports       | Reference       | Admin            |                                                            |
| Home     |                        |                     |              |               |                 |                  |                                                            |
|          |                        |                     |              | w             | elcome to NC    | DHHS ABCMS       | 5!                                                         |
| W        | ELCOME to the No       | orth Carolina DH    | HS Automate  | ed Backgrou   | nd Check Mana   | gement Syster    | n (ABCMS) website. This secure site allows you to initiate |
| L I      | background check       | s and search exi    | sting backgr | ound checks   | processed thr   | ough the site, t | rack and review determination results and maintain the     |
| e        | molovment status       | s of your applica   | ts . The sv  | stem will aui | de the end use  | r through enter  | ring an applicant, conducting automated checks of public   |
|          | regist                 | ries and initiatio  | fingerprint  | based crimin  | al history che  | eke. Thanks for  | logging in to the NC DHHS ABOMS System                     |
|          | regise                 |                     | y migerprine | basea cinin   | an matory crict |                  | logging in to the we brind Aberid System.                  |
|          |                        |                     | Contact      | Technical S   | upport at 678-3 | 87-5466 if you   | need assistance.                                           |
|          |                        |                     |              |               |                 | , 5100, 122      |                                                            |
| Ata      | Glance                 |                     |              |               |                 |                  |                                                            |
|          |                        | Applications        |              |               |                 |                  |                                                            |
| Not Ye   | t Submitted By Provid  | der                 |              |               | <u>6</u>        |                  |                                                            |
| Not Yes  | t Submitted By Provid  | der > 10 Days       |              |               | 6               |                  |                                                            |
| Applica  | tion in Process        |                     |              |               | <u>34</u>       |                  |                                                            |
| Registr  | y Recheck              |                     |              |               | 0               |                  |                                                            |
|          |                        | Employees           |              |               |                 |                  |                                                            |
| Provisi  | onal Status Expiring ( | (Within 5 Days)     |              |               | 0               |                  |                                                            |
| Provisi  | onal Status Expired    |                     |              |               | 2               |                  |                                                            |
| Employ   | ment Verification Ne   | eded (Within 30 Day | s)           |               | 0               |                  |                                                            |
| Employ   | ment Verification Pas  | st Due              |              |               | 3               |                  |                                                            |
| New Ba   | ackground Check Nee    | ded (Within 30 Day  | ;)           |               | 0               |                  |                                                            |
| <b>D</b> |                        |                     |              |               |                 |                  |                                                            |

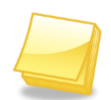

To change your login/security information at any time, go to the **My Account** link in the top right corner of each screen.

## Using the Home Page

The **Home** page provides you with quick access to many of the functions of the NC DHHS ABCMS. Click any of the links in the **At a Glance** table to quickly access applications and employee records that need action. See the *Understanding the At a Glance Table* User Guide for more information.

## **Resetting Your Password**

If you forget your **Password**, you may request a new **Password**.

1. From the Login screen, click Forgot Password. The Forgot Password screen appears.

| Forgot Password |       |
|-----------------|-------|
| Login           |       |
|                 | Login |

2. Enter your **Username**; then click **Next**.

| Forgot Password |  |
|-----------------|--|
| Step 1          |  |
| Cancel Next     |  |
| -               |  |

3. You will be asked to answer a security question; then click **Email New Password**.

| Forgot Password                      |        |                    |  |
|--------------------------------------|--------|--------------------|--|
| Step 2                               |        |                    |  |
| What was the name of your first pet? |        |                    |  |
|                                      | Cancel | Email New Password |  |
|                                      |        |                    |  |

4. The **Login** screen appears with the message Your password has been reset and emailed to [username@domain.com]. You will receive a temporary **Password** and will be prompted to change it when you log into the system.